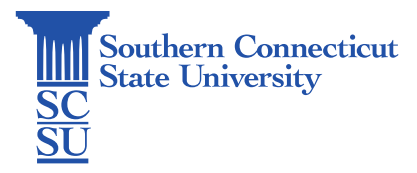

## How to Clear Cache and Cookies

| Introduction   | 1  |
|----------------|----|
| Google Chrome  | 1  |
| Microsoft Edge | 4  |
| Safari (Mac)   | 6  |
| Firefox        | 9  |
| Mobile Devices |    |
| Safari for iOS |    |
| Chrome for iOS | 15 |
|                |    |

# Introduction

Cache and cookies should be cleared regularly for several reasons. Depending on your settings, the cache can grow quite big, use a lot of disk space on your computer and cause slow web browsing. The cache can also cause issues when viewing new versions of previously visited web pages.

Deleting the cache and cookies data regularly helps to troubleshoot web/site performance issues, increases the loading time of web pages, loads new versions of web pages and increases the overall performance of your computer. This guide will show how to clear your cache and cookies on multiple browser types and device systems.

**IMPORTANT:** Be sure to close/quit the browser and restart it after clearing the cache and cookies.

# Google Chrome

1. Click the "Tools menu" (vertical three-dot icon located in the upper-right corner of your browser).

|     |             | -             | - 0       | ×      |
|-----|-------------|---------------|-----------|--------|
|     |             |               | (Q) Gues  |        |
| c   | New tab     |               | (         | Ctrl+T |
| C   | New wind    | W             | C         | Ctrl+N |
| (2) | Guest       |               |           | >      |
| 4   | Download    | S             |           | Ctrl+J |
| É   | Extensions  | ;             |           | >      |
| Ū   | Delete bro  | wsing data    | Ctrl+Shif | t+Del  |
| Q   | Zoom        | - 100         | % +       | ::     |
| e   | Print       |               | (         | Ctrl+P |
| ۲   | Search wit  | h Google Lens |           |        |
| G   | Translate   |               |           |        |
| ٩   | Find and e  | dit           |           | >      |
| С,  | Cast, save, | and share     |           | >      |
| e   | More tool   | 5             |           | >      |
| ?   | ) Help      |               |           | >      |
| \$  | Settings    |               |           |        |
| €   | ) Exit      |               |           |        |
| -   |             |               |           |        |

2. Select "History".

| Ō               | Passwords and autofill | >              |
|-----------------|------------------------|----------------|
| ${\bf \bar{C}}$ | History                | >              |
| ₹               | Downloads              | Ctrl+J         |
| ☆               | Bookmarks and lists    | >              |
|                 | Tab groups             | >              |
| Ď               | Extensions             | >              |
| Ū               | Delete browsing data   | Ctrl+Shift+Del |

3. Select "Delete browsing data" from the left-hand side and set the Time range set to "All time".

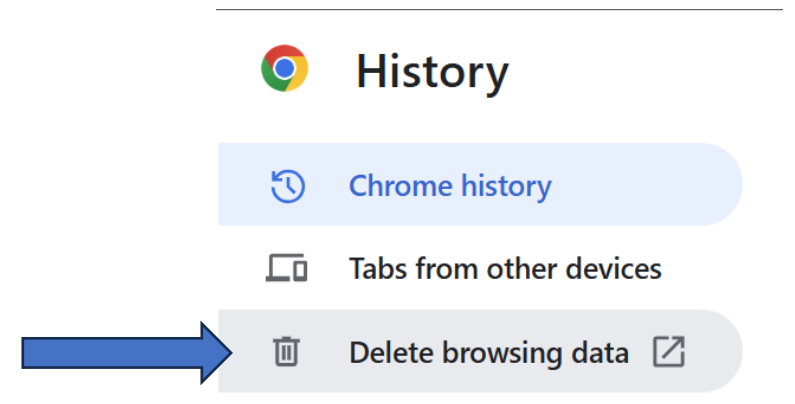

Checkmark Browsing history, Cookies and other site data, and Cached images and files and select "Delete Data".

| Delete bro                                                                    | wsing data                                                                                                    |                                         |                                    |                  |    |
|-------------------------------------------------------------------------------|----------------------------------------------------------------------------------------------------|-----------------------------------------|------------------------------------|------------------|----|
|                                                                               | Basic                                                                                                    |                                         | Advanced                           | ł                |    |
| Time range                                                                    | All time                                                                                                    | •                                       |                                    |                  |    |
| <ul> <li>Brows<br/>Delete</li> <li>Cooki</li> <li>Signs<br/>your s</li> </ul> | ing history<br>es history from all synced d<br>es and other site data<br>you out of most sites. You'<br>ynced data can be deleted | devices<br>'Il stay signed<br>d.        | in to your Goo                     | gle Account s    | 50 |
| Cache<br>Frees                                                                | d images and files<br>up 319 MB. Some sites ma                                                                                    | ay load more s                          | lowly on your r                    | next visit.      |    |
| G Searc                                                                       | <u>h history</u> and <u>other forms o</u><br>unt when you're signed in.                                                           | <u>of activity</u> may<br>You can delet | / be saved in yo<br>e them anytime | our Google<br>e. |    |
|                                                                               |                                                                                                    | (                                       | Cancel                             | Delete data      |    |

4. If on a Windows computer, close and re-open Chrome to save your changes. If on an Apple computer, go to the Chrome menu located on the top-right corner of the menu bar and select "Quit Google Chrome" for the changes to take effect.

# Microsoft Edge

1. 1. Click the "Tools menu" (horizontal three-dot icon located in the upper-right corner of your browser) and open the "Settings" menu.

|                          |                      |   | ₹∕≡  | ĥ        | <b>%</b> |
|--------------------------|----------------------|---|------|----------|----------|
|                          | Update now           |   |      |          |          |
|                          | New tab              |   |      | Ctrl+    | -T       |
|                          | New window           |   |      | Ctrl+    | N        |
| e                        | New InPrivate window |   | Ctrl | +Shift+  | N        |
|                          | Zoom                 | — | 100% | +        | 2        |
| £≡                       | Favorites            |   | Ctrl | +Shift+  | 0        |
| Ē                        | Collections          |   | Ctr  | l+Shift+ | - Y      |
| Ð                        | History              |   |      | Ctrl+    | Н        |
| 0                        | Shopping             |   |      |          |          |
| $\underline{\downarrow}$ | Downloads            |   |      | Ctrl     | +J       |
| ₿                        | Apps                 |   |      |          | ۲        |
| Ĝ                        | Extensions           |   |      |          |          |
| $\otimes$                | Browser essentials   |   |      |          |          |
| Ð                        | Print                |   |      | Ctrl+    | -P       |
| (ភ្លូ)                   | Screenshot           |   | Ctr  | l+Shift+ | -S       |
| තී                       | Find on page         |   |      | Ctrl-    | ۰F       |
|                          | More tools           |   |      |          | ۲        |
| ණ                        | Settings             |   |      |          |          |
| ?                        | Help and feedback    |   |      |          | ۲        |
|                          | Close Microsoft Edge |   |      |          |          |
|                          |                      |   |      |          |          |

2. Click "Privacy, search, and services" on the left-side menu.

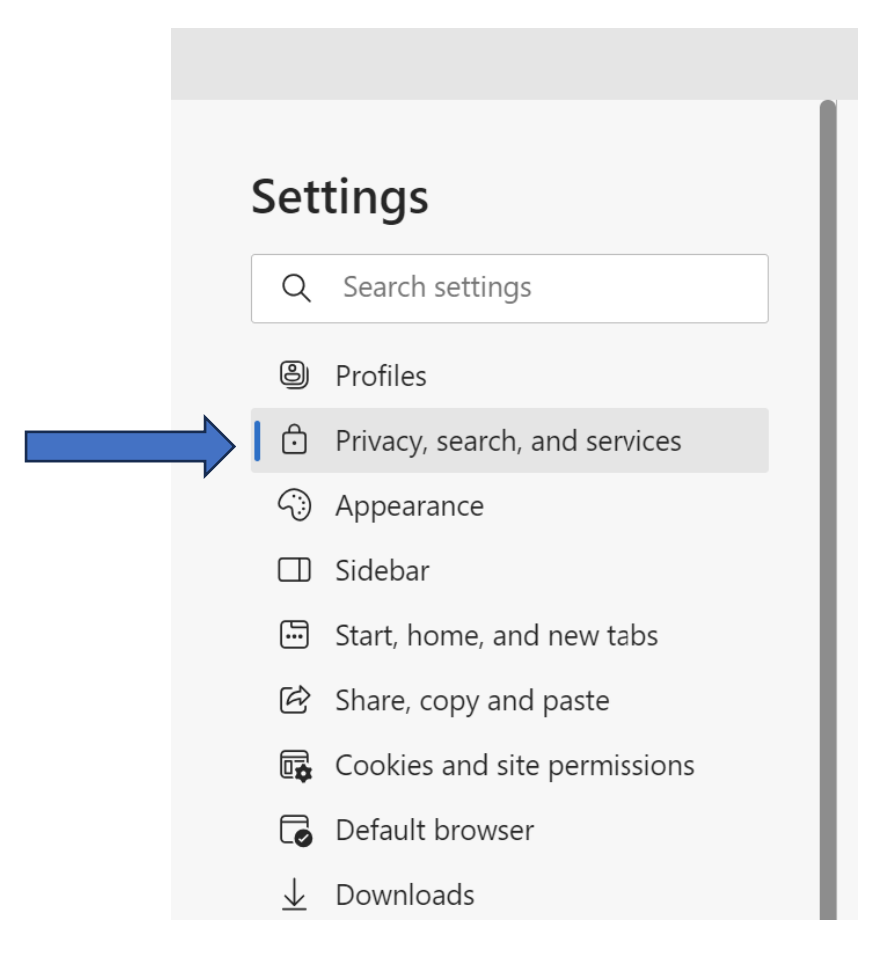

3. Under the section "Delete browsing data", go to "Clear browsing data now" and click "Choose what to clear".

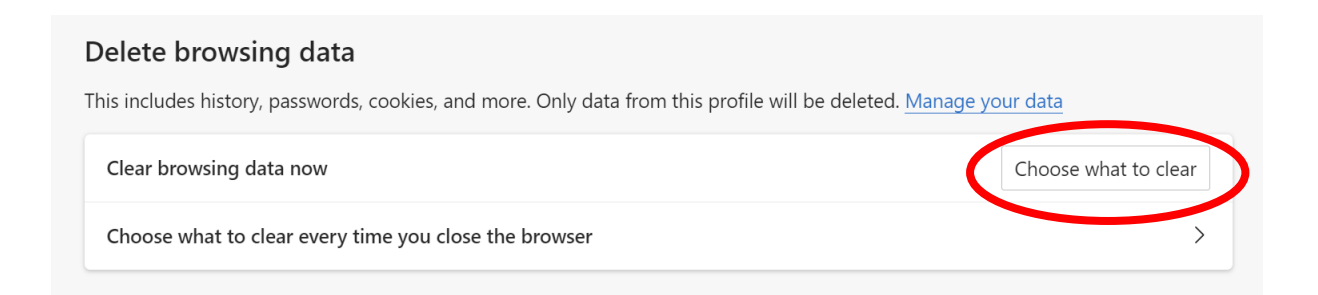

4. Adjust Time range to "All time" and checkmark Browsing history, Download history, Cookies and other site data and Cached images and files.

| t | Delete browsing da                                                                                                    | nta ×                                                                   |
|---|----------------------------------------------------------------------------------------------------|-------------------------------------------------------------------------|
|   | Time range                                                                                                    |                                                                         |
|   | All time                                                                                                    | $\checkmark$                                                            |
|   | <ul> <li>Browsing history<br/>None</li> <li>Download history<br/>None</li> <li>Cookies and other site<br/>rom 9 sites. Signs you ou</li> </ul> | e data<br>t of most sites.                                              |
|   | Cached images and fi                                                                                                    | es                                                                      |
|   | Frees up less than 319 MB                                                                                                    | . Some sites may load more                                              |
|   | This will clear your data across al<br>patinov1@southernct.edu. To cle<br>only, <u>sign out first</u> .                                        | l your synced devices signed in to<br>ar browsing data from this device |
|   | Clear now                                                                                                    | Cancel                                                                  |
| 1 |                                                                                                    |                                                                         |

- 5. Once selected, click "Clear now".
- 6. Once completed close out Microsoft Edge for your changes to take effect.

# Safari (Mac)

1. Click on Safari on the top menu bar and choose "Settings..." in the drop-down menu.

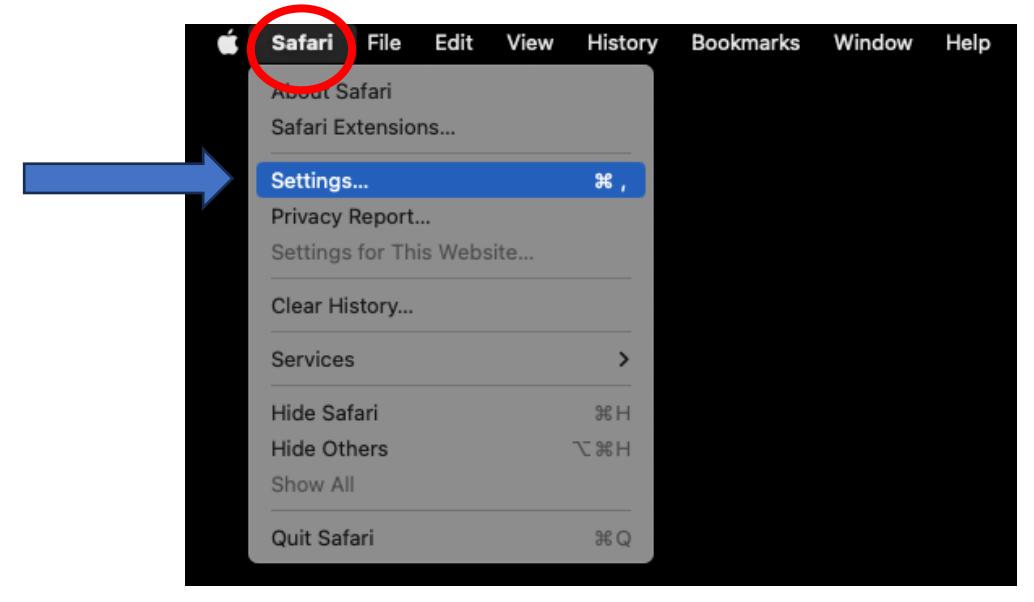

|                                        | Privacy                                                                                                    |
|----------------------------------------|----------------------------------------------------------------------------------------------------|
| کیک 🗗 آست<br>General Tabs AutoFill Pas | sswords Search Security Privacy Websites Extensions Advanced                                                                                                    |
| Website tracking:                      | ✓ Prevent cross-site tracking                                                                                                    |
| Hide IP address:                       | ✓ Hide IP address from trackers                                                                                                    |
| Cookies and website data:              | Your IP address can be used to determine personal information, like<br>your location. To protect this information, Safari can hide your IP<br>address from known trackers. Learn more<br>Block all cookies<br>Manage Website Data |
| Apple Pay and Apple Card-              | Allow websites to check for Apple Pay and Apple Card                                                                                                    |
| Apple Pay and Apple Cald.              | Safari allows you to make purchases on the web using Apple Pay<br>and Apple Card with Touch ID on this Mac.                                                                                                    |
| Web advertising:                       | Allow privacy-preserving measurement of ad effectiveness                                                                                                    |
|                                        | About Safari & Privacy ?                                                                                                    |

2. Select the "Privacy" tab and then click on "Manage Website Data..."

3. Click "Remove All" followed by "Done".

| ajax.googleapis.com<br>Cache amplitude.com<br>Cache auth0.com<br>Cache autt0.com<br>Cache bazure.com<br>Cache bazaarvoice.com<br>Cache bing.com<br>Cache                                                                                                    | ads-twitter.com                |  |
|----------------------------------------------------------------------------------------------------|--------------------------------|--|
| <ul> <li>amplitude.com<br/>Cache</li> <li>auth0.com<br/>Cache</li> <li>azure.com<br/>Cache</li> <li>bazaarvoice.com<br/>Cache</li> <li>bing.com<br/>Cache</li> </ul>                                                                                                    | ajax.googleapis.com            |  |
| <ul> <li>auth0.com<br/>Cache</li> <li>azure.com<br/>Cache</li> <li>bazaarvoice.com<br/>Cache</li> <li>bing.com<br/>Cache</li> </ul>                                                                                                    | amplitude.com<br>Cache         |  |
| azure.com Cache bazaarvoice.com Cache bing.com Cache bing.com Cac | auth0.com<br><sub>Cache</sub>  |  |
| bazaarvoice.com Cache bing.com Cache Cache Cache                                                                                                    | azure.com<br>Cache             |  |
| bing.com<br>Cache                                                                                                    | bazaarvoice.com     Cache      |  |
|                                                                                                    | ⊕ bing.com<br><sub>Cache</sub> |  |

4. Once completed go back to the **Safari** menu on the top-left of the menu bar and select "Quit Safari" to close Safari and save your changes.

| Safari File Edit View     | History | B |
|---------------------------|---------|---|
| About Safari              |         |   |
| Safari Extensions         |         |   |
| Settings                  | ж,      |   |
| Privacy Report            |         |   |
| Settings for This Website |         |   |
| Clear History             |         |   |
| Services                  | >       |   |
| Hide Safari               | жн      |   |
| Hide Others               | ∖⊂жн    |   |
| Show All                  |         |   |
| Quit Safari               | жQ      |   |

# Firefox

1. Click on the "Tools" (3 bar/hamburger) icon located in the top-right corner of the browser. On the dropdown menu select, "Settings".

|   | $\sim$             |                    | _    | ٦        | X        |
|---|--------------------|--------------------|------|----------|----------|
|   |                    | $\bigtriangledown$ | ٢    | ഹി       | ≡        |
|   | Sync and save data |                    |      | Sign Ir  |          |
|   | New tab            |                    |      | Ctrl     | +T       |
|   | New window         |                    |      | Ctrl-    | ۲N       |
|   | New private window |                    | Ct   | rl+Shift | +P       |
|   | Bookmarks          |                    |      |          | >        |
|   | History            |                    |      |          | >        |
|   | Downloads          |                    |      | Ctr      | +J       |
|   | Passwords          |                    |      |          |          |
|   | Add-ons and themes |                    | Ct   | rl+Shift | +A       |
|   | Print              |                    |      | Ctrl     | +P       |
|   | Save page as       |                    |      | Ctrl     | +S       |
|   | Find in page       |                    |      | Ctrl     | +F       |
|   | Translate page     |                    |      |          |          |
|   | Zoom               | -                  | 100% | +        | <u>/</u> |
| > | Settings           |                    |      |          |          |
|   | More tools         |                    |      |          | >        |
|   | Report broken site |                    |      |          | >        |
|   | Help               |                    |      |          | >        |
|   | Exit               |                    | Ctr  | l+Shift- | ۲Q       |
|   |                    |                    |      |          |          |

2. On the menu to the left, select "Privacy & Security".

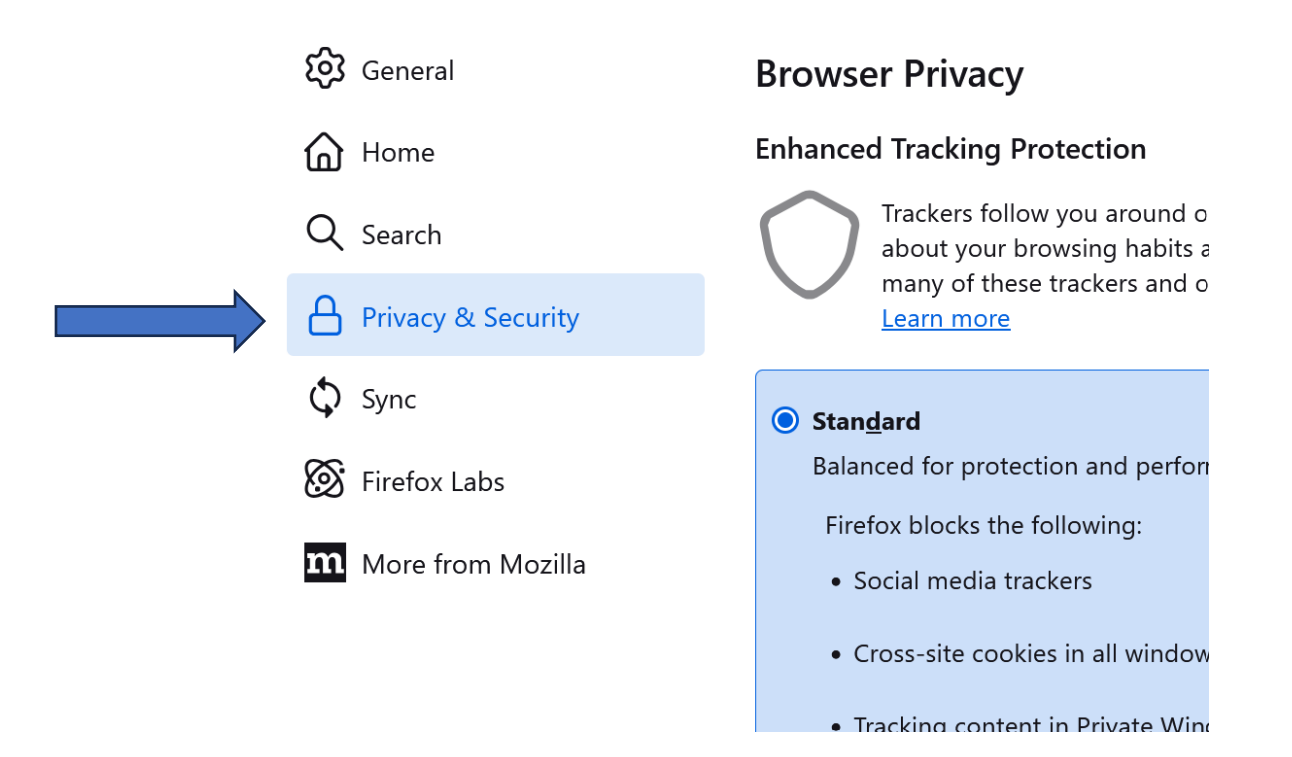

### 3. Scroll down to the **Cookies and Site Data** option and click the **Clear Data...** button.

**Cookies and Site Data** 

# Your stored cookies, site data, and cache are currently using 25.0 MB of disk space. Learn more Delete cookies and site data when Firefox is closed Manage Data... Manage Exceptions...

4. Adjust your "When:" preference and select the two options: "Cookies and site data" and "Temporary cached files and pages" and hit "Clear".

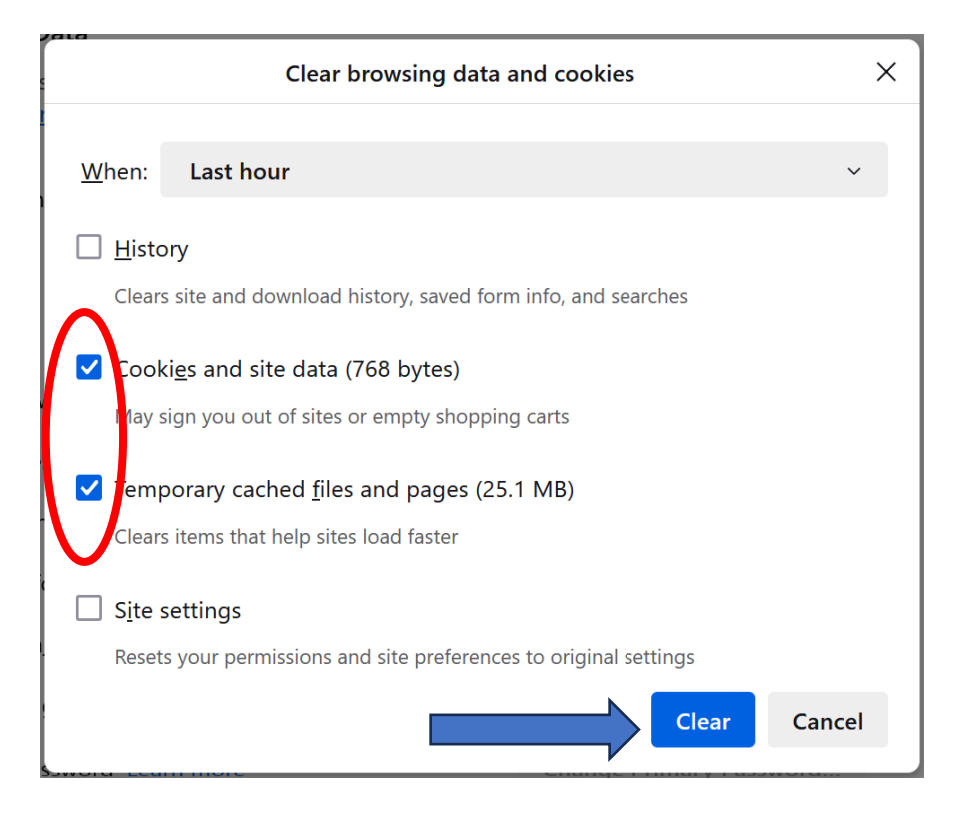

 If on a Windows computer, close and re-open Firefox to save your changes. If on an Apple computer, go to the Firefox menu on the top menu bar and select "Quit Firefox" for the changes to take effect.

# Mobile Devices

# Safari for iOS

1. Go to the Settings app on your device.

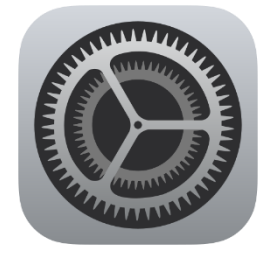

2. Scroll down to the Safari menu.

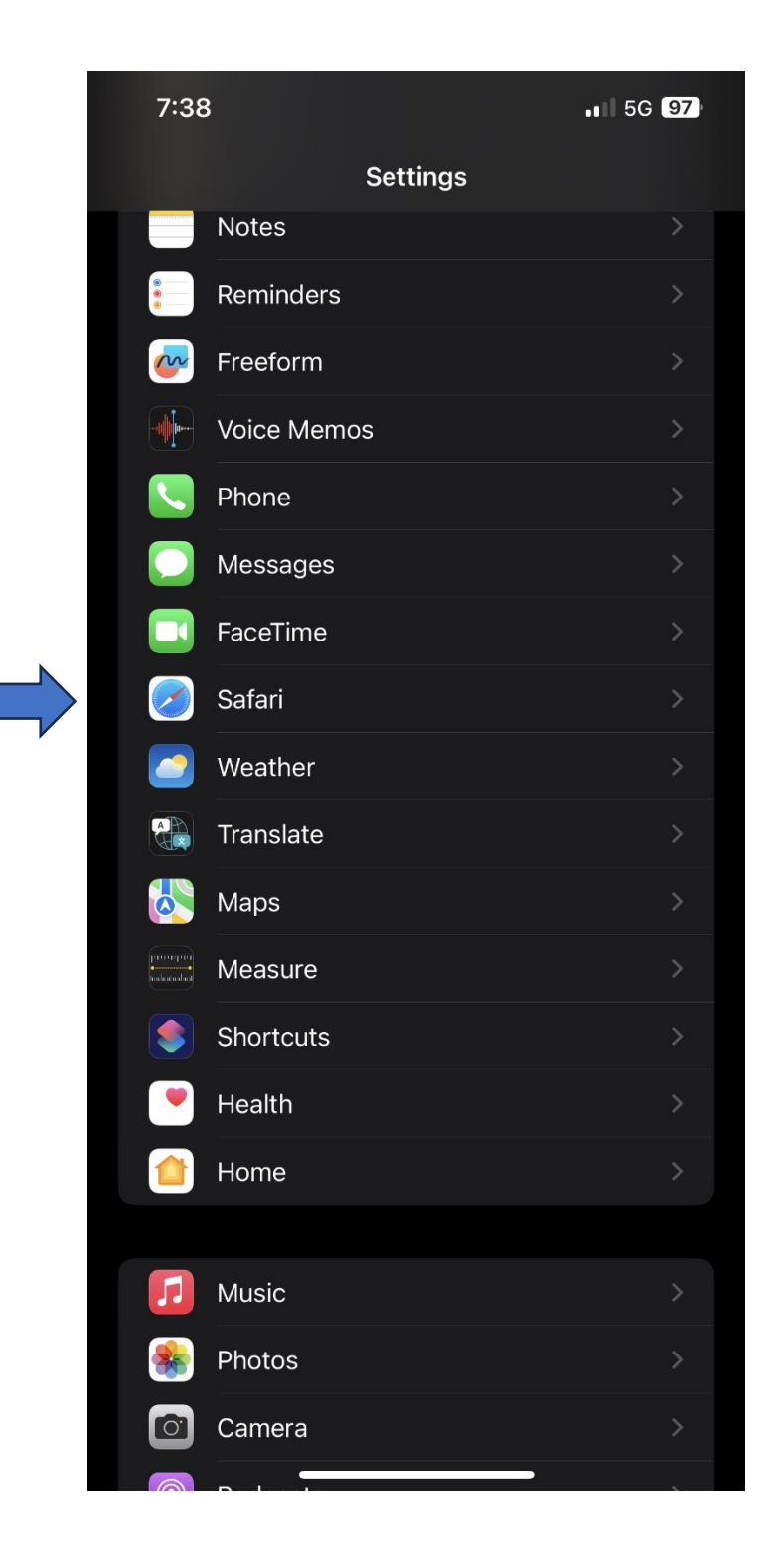

3. Scroll down and select Clear History and Website Data.

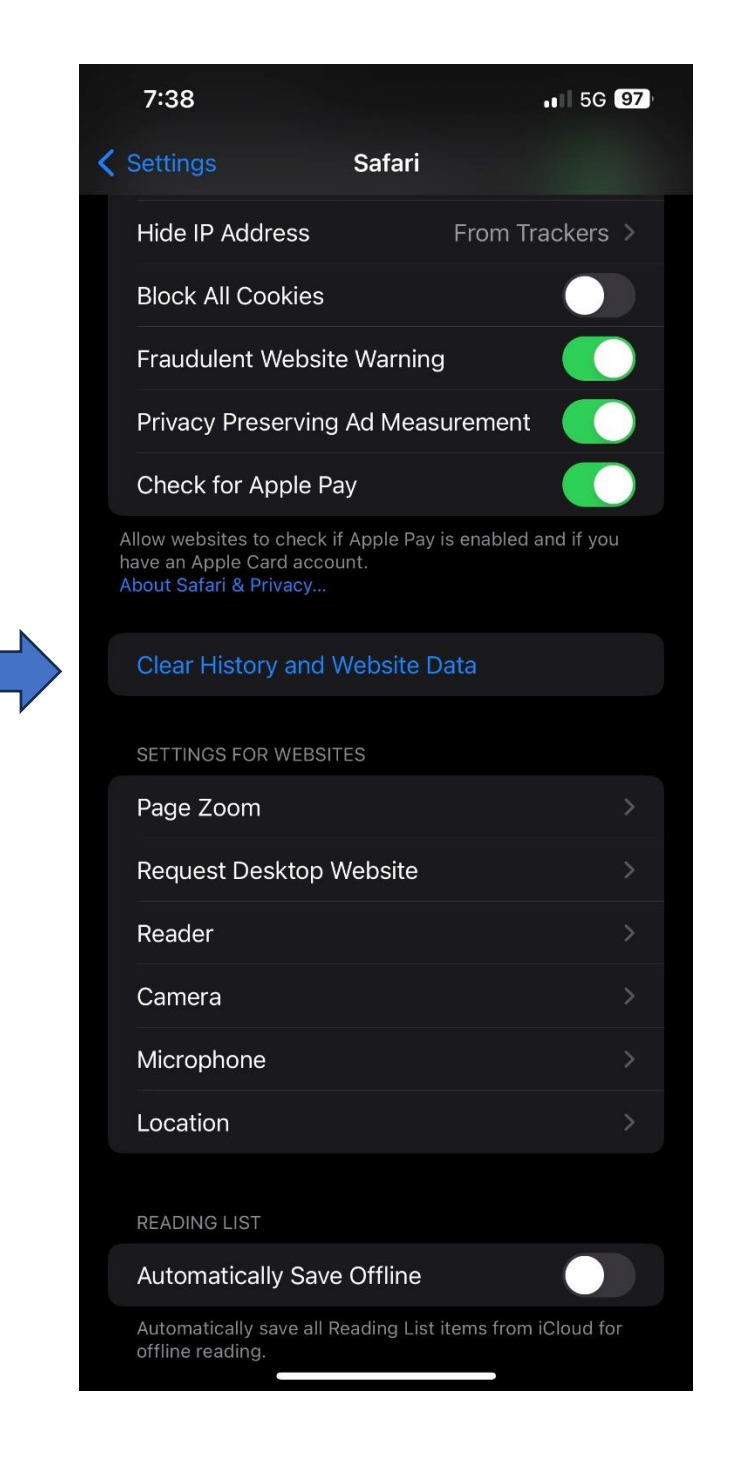

4. A pop-up will come up verifying that you want to clear the History and Data. Select Clear History and Data.

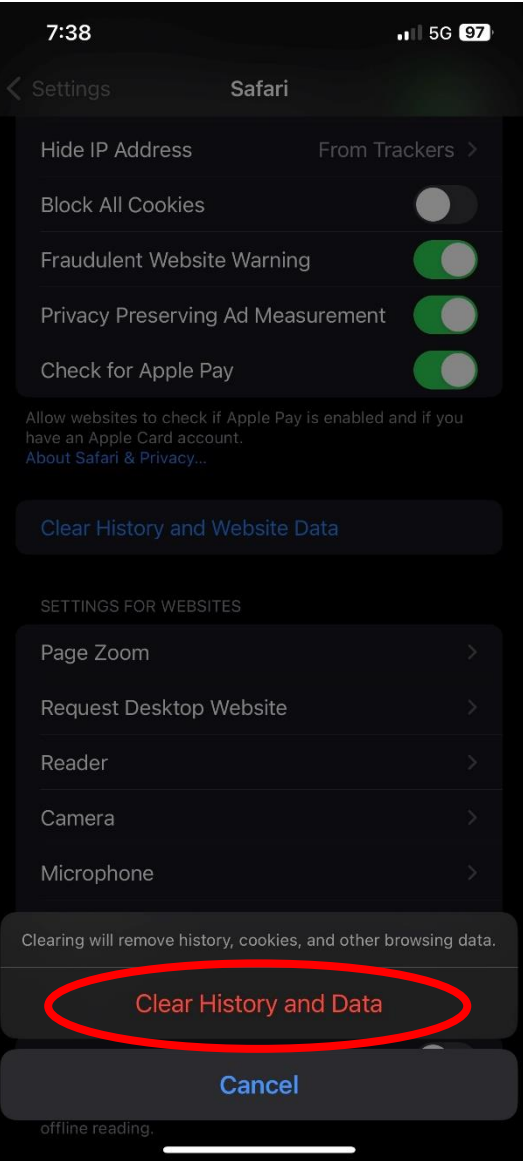

5. The button for Clear History and Website Data will turn gray when cache and cookies have been successfully cleared.

# Chrome for iOS

1. Open Google Chrome on your iOS device.

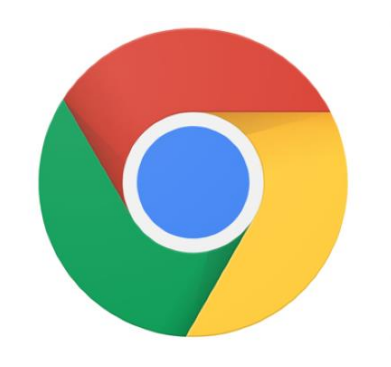

2. Click on the menu toolbar in the bottom right corner.

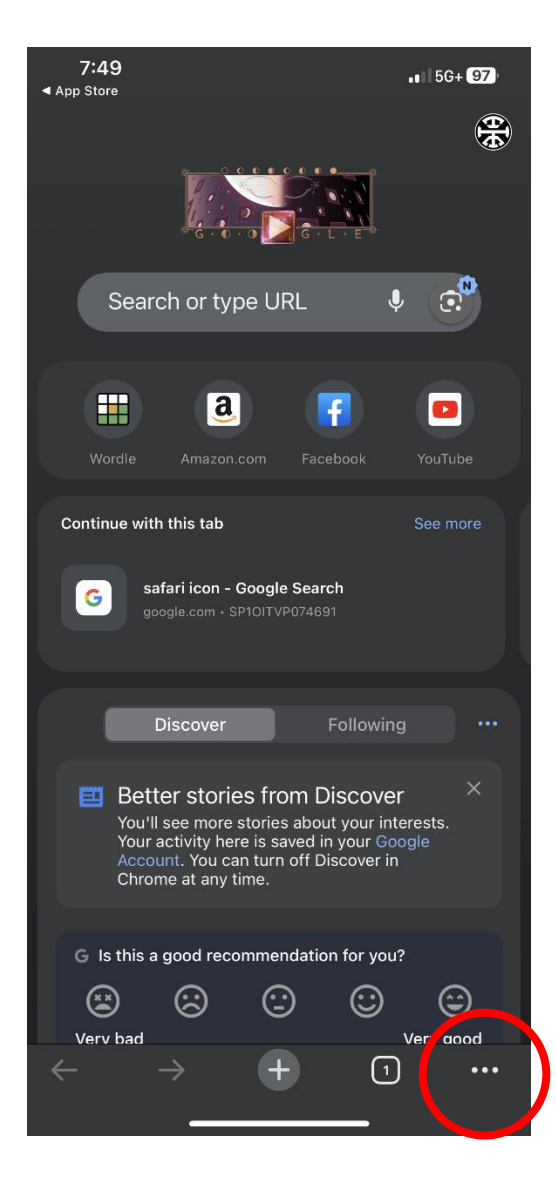

3. Scroll right and select the "Settings" gear icon.

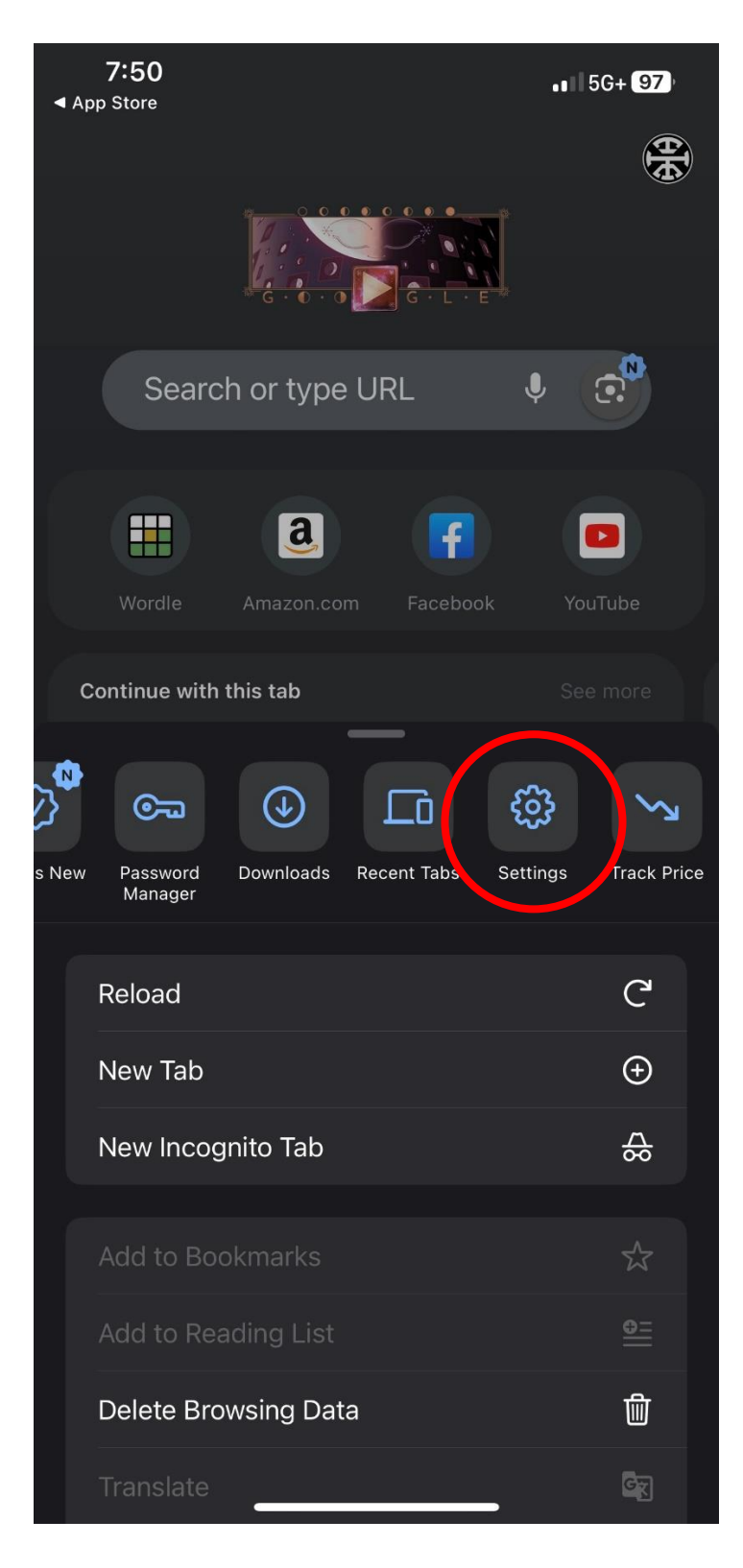

4. Select the option "Privacy and Security".

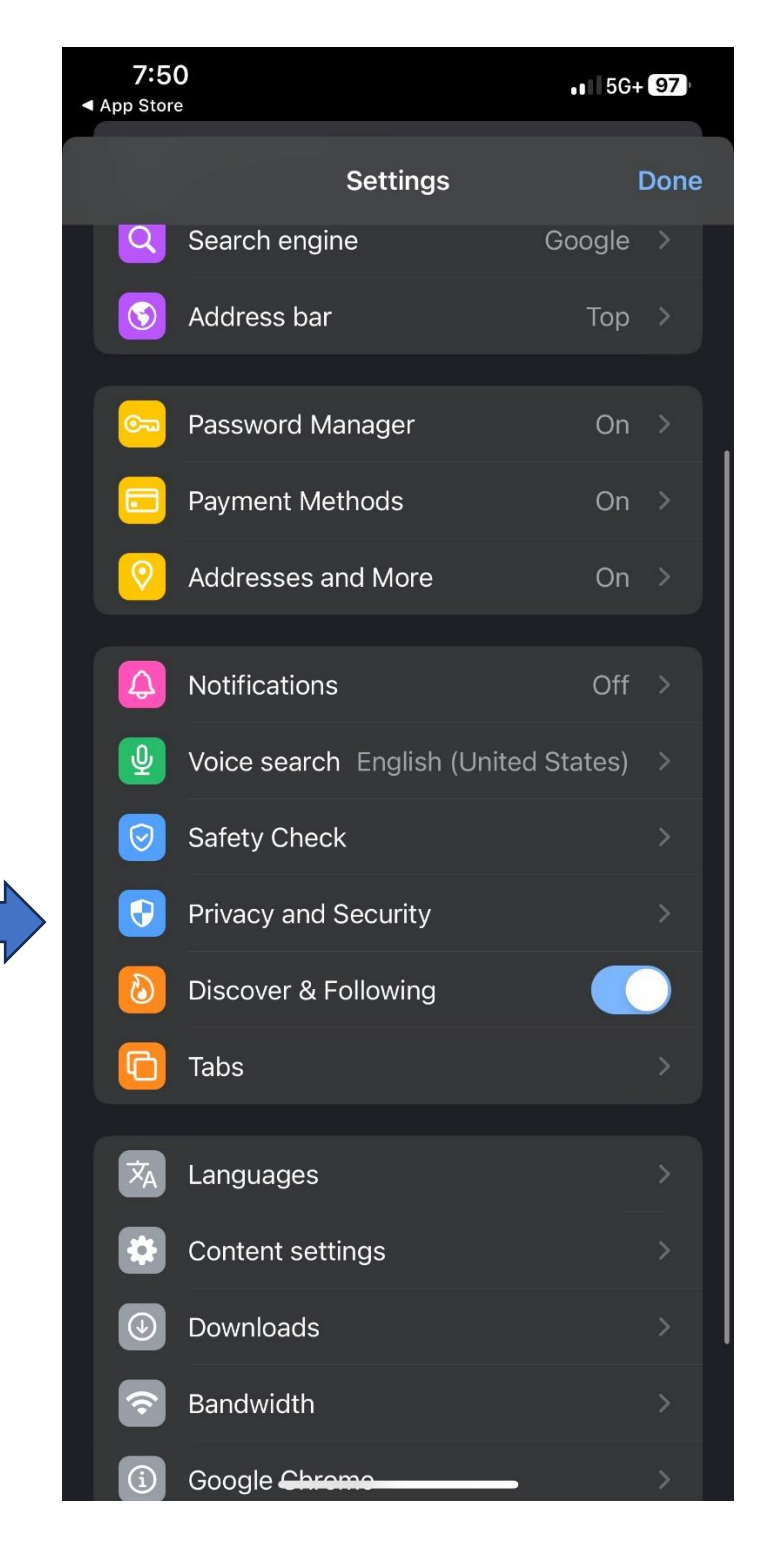

5. Select "Delete browsing data". A pop-up will prompt where you can set the Time range to "All time". Once completed click "Delete Data" at the bottom of the screen.

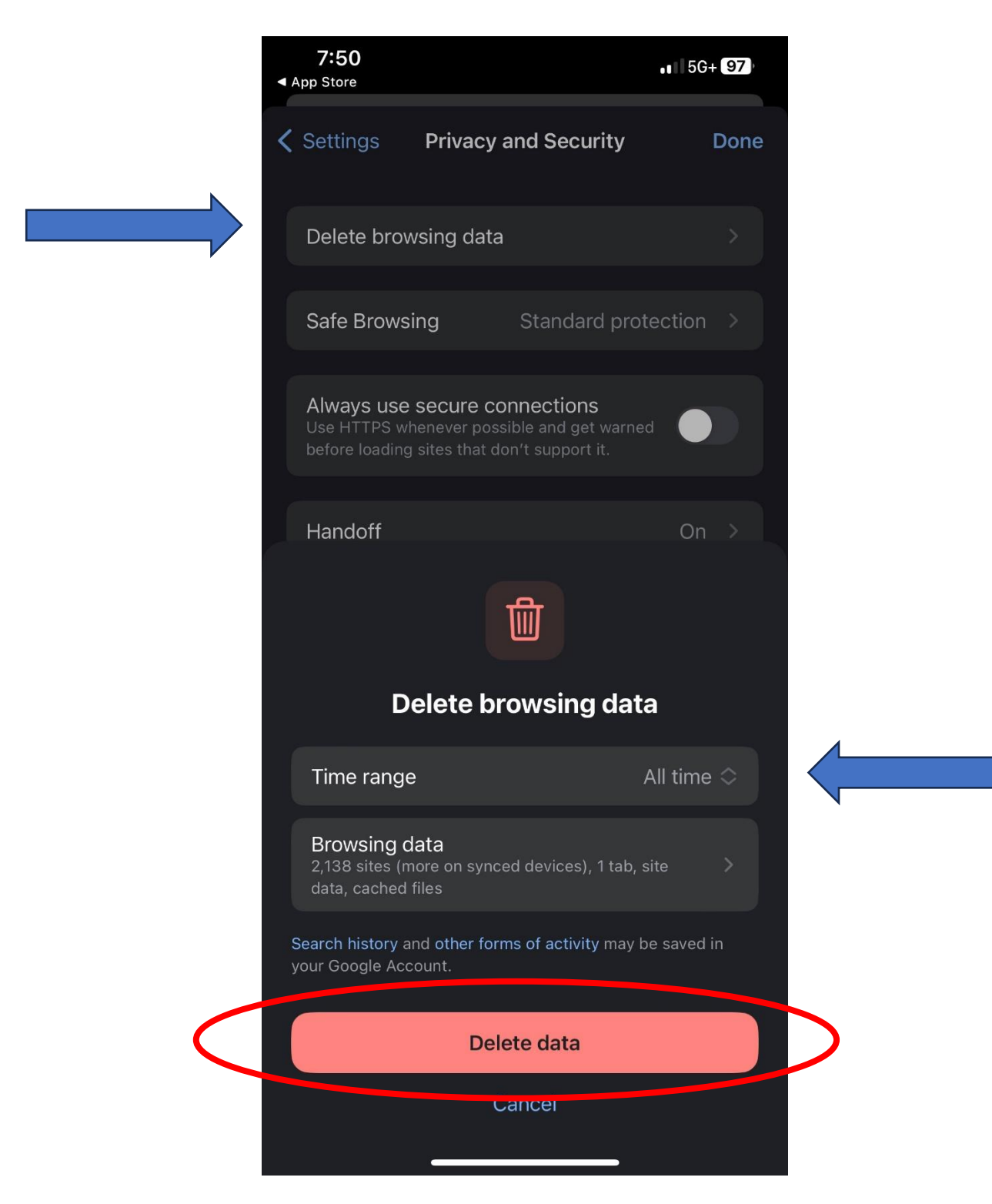